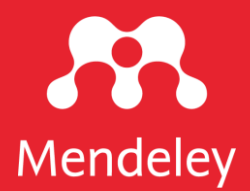

## **Mendeley Reference Manager**

A guide for new users

October 2019

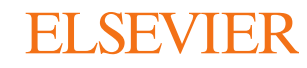

# Simplify your research workflow

Considerable time and effort can be spent building and organizing your reference library, finding your references and notes when you need them and formatting citations correctly. The new Mendeley Reference Manager helps simplify these tasks, leaving you time to focus on achieving your goals.

This guide shows you how to:

- 1. <u>Navigate Mendeley Reference Manager</u>
- 2. Build your Mendeley library
- 3. Insert citations into your Microsoft® Word document
- 4. Access your Mendeley library anywhere
- 5. Organize and find references in your Mendeley library
- 6. <u>Highlight and annotate PDFs</u>
- 7. Keep your highlights in one place
- 8. Share references with other researchers

Watch this space!

To ensure Mendeley Reference Manager always supports your workflow as effectively as possible we will be releasing new features and improved functionality every two weeks. Find out about the most recent releases at <u>www.mendeley.com/release-notes-reference-manager</u>.

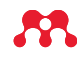

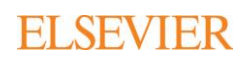

### Navigate Mendeley Reference Manager

| K 11 Library                     | idebook 12                                                                                                    | 13 € (⊜) T <sup>14</sup> as ∨                                                                                                    |
|----------------------------------|----------------------------------------------------------------------------------------------------|----------------------------------------------------------------------------------------------------|
| + Add new                        | All References                                                                                                    | Info Annotations Notebook X                                                                                                    |
| I\ All References 2              | AUTHORS YEAR TITLE                                                                                                    | JOURNAL ARTICLE                                                                                                    |
| Recently Added     Recently Read | • 🟫 🗌 Amina Helmi, Jovan Veljan 2017 A box full of chocolates: The rich structure of the nearb                                                                                                    | Observational Signatures of Gamma Rays<br>from Bright Blazars and Wakefield Theory                                                                                                    |
| ☆ Favorites 3                    | • 🏠 💋 N. Canac, K. N. Abazajian 2016 Observational Signatures of Gamma Rays from Bright                                                                                                    | N. Canac, K. N. Abazajian et al. See more                                                                                                    |
| My Publications                  | 🚖 🗌 L. Chen, A. Kospal, et al. 2017 A study of dust properties in the inner sub-au region of                                                                                                    | APS Division of Plasma Physics Meeting 2017                                                                                                    |
|                                  | 🛊 🗌 F. Spoto, P. Tanga, et al. 2015 The HI Distribution Observed toward a Halo Region of                                                                                                    | E Read                                                                                                    |
| Astrophysics                     | 🛊 🗌 S. Bouquillon, J. Desmars, 2016 Halpha imaging observations of early-type galaxies from                                                                                                    | ABSTRACT<br>Gamma-ray observations have detected a strong variability in blazar                                                                                                    |
| Thesis Papers                    | 🟫 🗹 M. Fumagalli, A. Boselli et al. 2017 Cosmic-ray Ant 8 ar                                                                                                    | luminosity in the gamma ray over time scales as short as several<br>minutes. We show, for the first time, that the correlation of spectrum<br>with backets is accelerated with the backets with the mean several the second second sec |
| New collection                   | Guerlin, P Wolf, et al. 2015 Interactions between multiple supermassive black hole     interactions between multiple supermassive black hole     interactions between multiple supermassive black hole     interactions between multiple supermassive black hole     interactions between multiple supermassive black hole     interactions between multiple supermassive black hole     interactions between multiple supermassive black hole     interactions between multiple supermassive black hole     interactions     interactions | SEDs along a blazar sequence for low synchrotron peak blazars. We<br>show that the observational signatures of variability with ux are                                                                                                    |
| PRIVATE GROUPS 5                 | 🚖 🗌 N.C. Santos, S.C. Barros, 2016 Upper Limits to Magnetic Fields in the Outskirts of Gala                                                                                                    | consistent with wakefield acceleration of electrons initiated by<br>instabilities in the blazar accretion disk. This mechanism produces<br>time variations as short as intervals of 100 seconds. The wakefield                                                                                                    |
| Clinical Trial 2019              | • 🚖 🗌 D. Berge, S. Bernhard, et al. 2017 Atomic Clock Ensemble in Space (ACES) data analysis                                                                                                    | mechanism also predicts a reduction of electron spe Read more                                                                                                    |
| New private group                | ☆ C K. Dutson, J. Dyks, et al. 2015 Search of extended or delayed TeV emission from GRI                                                                                                    | FILES (+)                                                                                                    |
|                                  | 🚖 🗌 M. Knight, C. Snodgrass 2016 Ground-based astrometry calibrated by Gaia DR1: new                                                                                                    |                                                                                                    |
| UCL Medicine 2003 Class          | 🕆 🗌 N. Canac, K. N. Abazajian 2017 Gemini and Lowell Observations of 67P/Churyumov-Ge                                                                                                    | ArXivID: 10.1103/PhysRevLett.116.061102                                                                                                    |
| New public group                 | • 🚖 🗌 L. Chen, A. Kospal, et al. 2015 Observational Signatures of Gamma Rays from Bright                                                                                                    | DOI: 10.1103/PhysRevLett.116.061102<br>ISBN: 1471-0072 (Print)\n1471-0072 (Linking)                                                                                                    |
|                                  | 2 references selected   Add to   Mark as   Mark as                                                                                                    |                                                                                                    |

- 1. Add new Add new references to your library
- 2. All References Return to your library
- 3. Smart Collections Mendeley Reference Manager automatically organizes aspects of your library into smart collections
- **4.** Custom Collections Keep your references organized in custom collections
- 5. Private Groups The private groups you have created or joined
- 6. Public Groups The public groups you have created or joined
- 7. Search Search your library
- 8. Library table All of the references in your selected collection or group

- **9.** Action panel Select the check box next to a reference in the library table to bring up the action panel
- 10. Info panel Select a reference in the library table to view the metadata in the info panel
- 11. Library Return to the main library view
- 12. Notebook Keep all your thoughts in one place
- **13.** Sync Mendeley Reference Manager automatically syncs any changes you make to the cloud
- 14. Profile Access your online profile page, access support or sign out of your account

ELSEVIER

## Build your Mendeley library

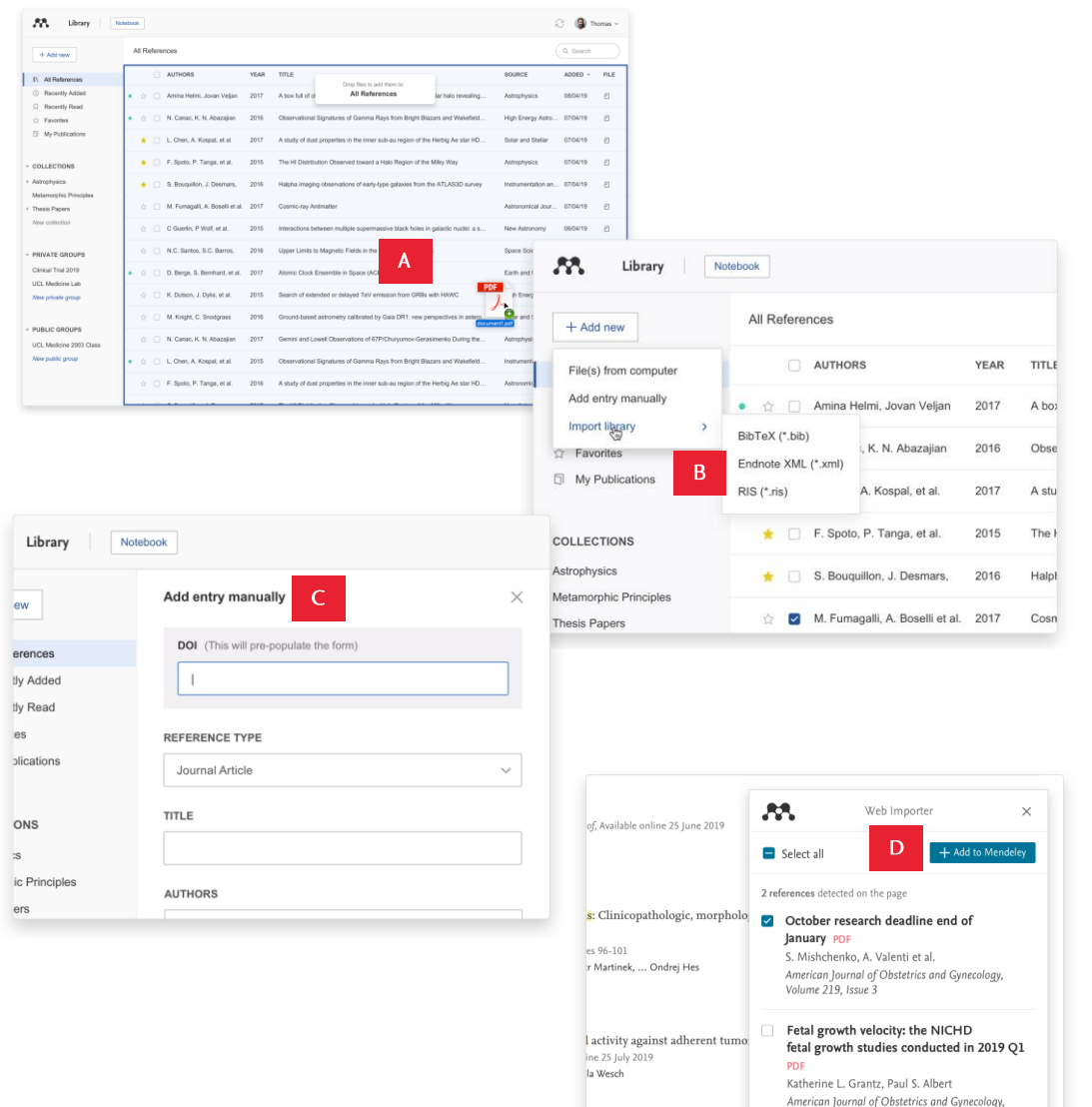

Volume 219, Issue 3

Build a library to keep all your references in one place, where you can easily organize and find them.

To get started with your Mendeley library, import references using a variety of methods:

A. Drag and drop PDFs from your computer Mendeley automatically captures author, title and publisher information.

#### B. Import files from your computer

- Select and add locally stored references.
- Import locally stored RIS, BibTex or EndNote XML files.

#### C. Manually create an entry

If you enter the DOI into the appropriate field Mendeley automatically looks up the details for you.

D. Import content from the Internet using Mendeley Web Importer

Install Mendeley Web Importer from the Chrome Web Store.

Mendeley Web Importer detects article identifiers on the page you are viewing and automatically retrieves metadata and PDF full texts (where available) for you to add to your library.

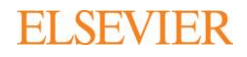

## Insert citations into your Microsoft® Word document

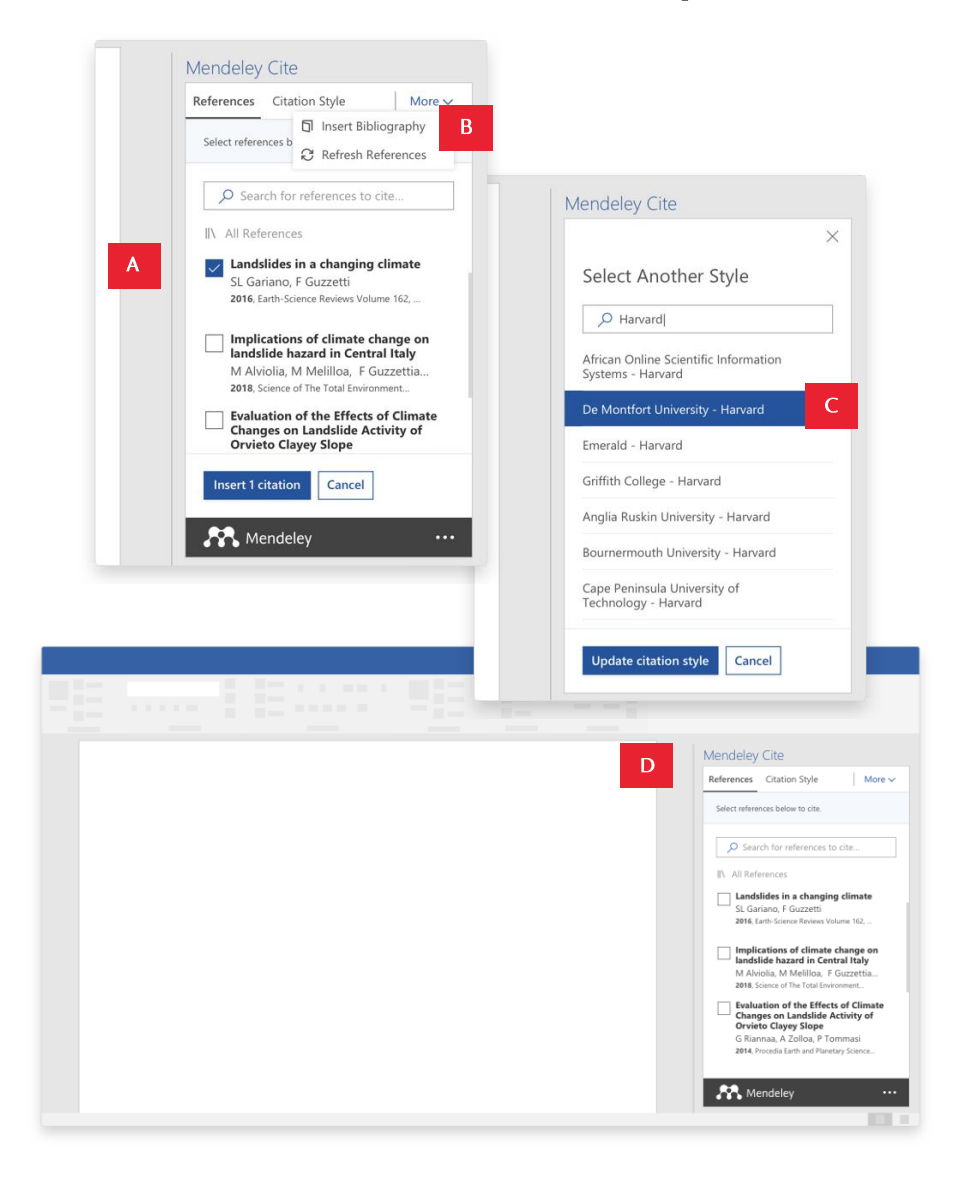

Add citations and bibliographies to a Microsoft Word document you're writing.

Use the Mendeley Cite add-in for Microsoft Word to generate citations and bibliographies in just a few clicks:

A. Find and insert individual or multiple references into your document

Search for references in your Mendeley library and insert them into your document with a single click. You can do this for individual or multiple references.

B. Generate a bibliography

Generate a bibliography from the references you've cited.

#### C. Choose your preferred citation style

Select from thousands of different citation styles. Search and select your preferred style to automatically update your references and bibliography.

#### D. Cite seamlessly

Have your Mendeley library and Microsoft Word document open side by side. You can also use Mendeley Cite without Mendeley Reference Manager being open or even installed.

Mendeley Cite is compatible with Microsoft Word versions 2016 and above, with the Microsoft Word app for iPad® and with Microsoft Word Online.

Get Mendeley Cite BETA at www.mendeley.com/cite/word/install

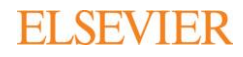

## Access your Mendeley library anywhere

| Library No.                              | otebook  |                                 |           |                                      |                                      |             | í                   | C 📵        | Thomas |
|------------------------------------------|----------|---------------------------------|-----------|--------------------------------------|--------------------------------------|-------------|---------------------|------------|--------|
| + Add new                                | All Refe | erences                         |           |                                      |                                      |             |                     | Q Search   |        |
| II\ All References                       |          | AUTHORS                         | YEAR      | TITLE                                |                                      |             | SOURCE              | ADDED -    | FIL    |
| Recently Added                           | • ☆ (    | Amina Helmi, Jovan Veljan       | 2017      | A box full of chocolates: The rich s | structure of the nearby stellar halo | revealing   | Astrophysics        | 08/04/19   | £      |
| 다 Recently Read                          | • ☆ (    | N. Canac, K. N. Abazajian       | 2016      | Observational Signatures of Gam      | ma Rays from Bright Blazars and      | Wakefield   | High Energy Astro   | . 07/04/19 | £      |
| My Publications                          | * (      | L. Chen, A. Kospal, et al.      | 2017      | A study of dust properties in the in | nner sub-au region of the Herbig A   | e star HD   | Solar and Stellar   | 07/04/19   | £      |
| · COLLECTIONS                            | * (      | F. Spoto, P. Tanga, et al.      | 2015      | The HI Distribution Observed towa    | ard a Halo Region of the Milky Wa    | у           | Astrophysics        | 07/04/19   | £      |
| ▹ Astrophysics                           | * (      | S. Bouquillon, J. Desmars,      | 2016      | Halpha imaging observations of e     | arly-type galaxies from the ATLAS    | 3D survey   | Instrumentation an. | . 07/04/19 | £      |
| Metamorphic Principles     Thesis Papers |          | M. Fumagalli, A. Boselli et al. | 2017      | Cosmic-ray Antimatter                |                                      |             | Astronomical Jour   | 07/04/19   | £      |
| New collection                           |          | C Guerlin, P Wolf, et al.       | 2015      | Interactions between multiple sup    | ermassive black holes in galactic    | nuclei: a s | New Astronomy       | 06/04/19   | £      |
| * PRIVATE GROUPS                         |          | N.C. Santos, S.C. Barros,       | 2016      | Upper Limits to Magnetic Fields in   | the Outskirts of Galaxies            |             | Space Science       | 06/04/19   | £      |
| Clinical Trial 2019                      | • ☆ (    | D. Berge, S. Bernhard, et al.   | 2017      | Atomic Clock Ensemble in Space       | (ACES) data analysis                 |             | Earth and Planetary | 06/04/19   | £      |
| New private group                        |          | K. Dutson, J. Dyks, et al.      | 2015      | Search of extended or delayed Te     | V emission from GRBs with HAW        | с           | High Energy Astro   | . 06/04/19 | ۲      |
|                                          |          | M. Knight, C. Snodgrass         | 2016      | Ground-based astrometry calibrate    | ed by Gaia DR1: new perspective      | s in astero | Solar and Stellar   | 06/04/19   | £      |
| PUBLIC GROUPS UCL Medicine 2003 Class    |          |                                 |           |                                      | A Syncing                            | ы 📵         | Thomas v            | 06/04/19   | £      |
| New public group                         | • ☆ (    | C                               |           |                                      | A Cynollig R                         |             | Thomas •            | . 06/04/19 | £      |
|                                          |          |                                 |           |                                      |                                      | Q Search    | 1                   | . 06/04/19 | £      |
|                                          | ~ (      | -                               |           |                                      |                                      |             |                     | 06/04/10   | a      |
|                                          |          |                                 |           |                                      | SOURCE                               | ADDED -     | FILE                |            |        |
|                                          |          | ch structure of the nea         | rby stell | lar halo revealing                   | Astrophysics                         | 08/04/19    | 6                   |            |        |
|                                          |          | amma Rays from Brigh            | it Blaza  | rs and Wakefield                     | High Energy Astro                    | 07/04/19    | e                   |            |        |
|                                          |          | e inner sub-au region o         | of the H  | erbig Ae star HD                     | Solar and Stellar                    | 07/04/19    | e                   |            |        |
|                                          |          | oward a Halo Region of          | of the M  | ilky Way                             | Astrophysics                         | 07/04/19    | £                   |            |        |
|                                          |          | f early-type galaxies fr        | om the    | ATLAS3D survey                       | Instrumentation an                   | 07/04/19    | £                   |            |        |
|                                          |          |                                 |           |                                      | Astronomical Jour                    | 07/04/19    | £                   |            |        |
|                                          |          |                                 |           |                                      |                                      |             |                     |            |        |

Continue your research work whenever you need, wherever you are.

You can securely access documents in your Mendeley library using the desktop application or any Internet browser. Real-time sync automatically saves any changes:

#### A. Know you're up to date

Your library automatically syncs with its backup in the cloud whenever you add references or make changes, seamlessly keeping everything up to date. This means you see the same library through the desktop and browser versions of Mendeley.

## Organize and find references in your Mendeley library

| Library No.                          | tebook                                                      |                                                                                   | £                     | ) 🔞 The  | omas · |
|--------------------------------------|-------------------------------------------------------------|-----------------------------------------------------------------------------------|-----------------------|----------|--------|
| + Add new                            | All References                                              |                                                                                   | В                     | Q Search |        |
| II\ All References                   | AUTHORS YEA                                                 | TITLE                                                                             | SOURCE                | ADDED -  | FILE   |
| ③ Recently Added                     | • 🚖 🗌 Amina Helmi, Jovan Veljan 201                         | A box full of chocolates: The rich structure of the nearby stellar halo revealing | Astrophysics          | 08/04/19 | £      |
| ☐ Recently Read                      | • 🏠 🗌 N. Canac, K. N. Abazajian 201                         | Observational Signatures of Gamma Rays from Bright Blazars and Wakefield          | High Energy Astro     | 07/04/19 | 6      |
| My Publications                      | 🛧 🗌 L. Chen, A. Kospal, et al. 201                          | A study of dust properties in the inner sub-au region of the Herbig Ae star HD    | Solar and Stellar     | 07/04/19 | £      |
| ✓ COLLECTIONS                        | 🚖 🗌 F. Spoto, P. Tanga, et al. 201                          | The HI Distribution Observed toward a Halo Region of the Milky Way                | Astrophysics          | 07/04/19 | £      |
| <ul> <li>Astrophysics</li> </ul>     | ★ S. Bouquillon, J. Desmars, 201                            | Halpha imaging observations of early-type galaxies from the ATLAS3D survey        | Instrumentation an    | 07/04/19 | £      |
| Metamorphic Principles Thesis Papers | ☆                                                           | Cosmic-ray Antimatter                                                             | Astronomical Jour     | 07/04/19 | £      |
| New collection                       | 습 C Guerlin, P Wolf, et al. 201                             | Interactions between multiple supermassive black holes in galactic nuclei: a s    | New Astronomy         | 06/04/19 | £      |
| ▼ PRIVATE GROUPS                     | 合 N.C. Santos, S.C. Barros, 201                             | Upper Limits to Magnetic Fields in the Outskirts of Galaxies                      | Space Science         | 06/04/19 | £      |
| Clinical Trial 2019                  | • 🚖 🗌 D. Berge, S. Bernhard, et al. 201                     | Atomic Clock Ensemble in Space (ACES) data analysis                               | Earth and Planetary   | 06/04/19 | £      |
| UCL Medicine Lab                     | 合 K. Dutson, J. Dyks, et al. 201                            | Search of extended or delayed TeV emission from GRBs with HAWC                    | High Energy Astro     | 06/04/19 | £      |
|                                      | 습 M. Knight, C. Snodgrass 201                               | Ground-based astrometry calibrated by Gaia DR1: new perspectives in astero        | Solar and Stellar     | 06/04/19 | £      |
| PUBLIC GROUPS                        | \ All References                                            |                                                                                   | strophysics           | 06/04/19 | £      |
| New public group                     | Recently Added                                              | • 🚖 🗌 Amina Helmi, Jovan Veljan 2017 🖬                                            | A bo:strumentation an | 06/04/19 | £      |
|                                      | Recently Read                                               |                                                                                   | stronomical Jour      | 06/04/19 | £      |
|                                      | 🔂 Favorites                                                 | • 🚊 📄 N. Canac, K. N. Abazajian 2016                                              | UDSE                  | 06/04/10 | 6      |
|                                      | My Publications                                             | 🚖 🗌 L. Chen, A. Kospal, et al. 2017 🛛                                             | A stu                 |          |        |
|                                      | COLLECTIONS                                                 | 🚖 🗌 F. Spoto, P. Tanga, et al. 2015                                               | The I                 |          |        |
|                                      | Astrophysics     Metamorphic Principles                     | 🚖 🗌 S. Bouquillon, J. Desmars, 2016 I                                             | Halpi                 |          |        |
|                                      | Data Modelling                                              | ☆                                                                                 | Cosn                  |          |        |
|                                      | <ul> <li>High Energy Masses</li> <li>Dark matter</li> </ul> | ☆ 🗌 C Guerlin, P Wolf, et al. 2015                                                | Intera                |          |        |
|                                      | Thesis Papers                                               | 🖞 🗌 N.C. Santos, S.C. Barros, 2016                                                | Uppe                  |          |        |
|                                      |                                                             | • 🟠 🗌 D. Berge, S. Bernhard, et al. 2017                                          | Atom                  |          |        |
|                                      |                                                             |                                                                                   |                       |          |        |

Keep your library organized and quickly find the references you need.

Save time when looking for references by organizing them into Collections and using the search tool in your Mendeley library:

#### A. Organize your references

Use Mendeley's smart collections or create your own custom collections of references to keep your research interests separate.

#### B. Search your references

Enter a search term into the search field and Mendeley will return the appropriate results. Mendeley searches by author, title, year and source.

### Highlight and annotate PDFs

Available online 17 November 2014

Keywords: User experience Survey Definition Concept Practitioners Usability

action (HCI). Practitioners and researchers from a wide range of di concept. However, despite many attempt derstand, define . whether a consensus has been reached o ce h a willing Α urity, a replicatio research topic and bring the concept of l conducted. The main goal of the present study is to get a better t points on the notion of UX and to analyze potential evolutions over tical use of the concept. As both practical and theoretical imp importance for whoever designs interactive systems, the explorati valuable step toward continual improvement of UX activities. The amongst 758 practitioners and researchers from 35 nationalities. It concept is understood and used throughout the world. Amongst inte were observed according to the geographical location and backgro 01

be explained by the fact that UX

of fuzzy and dynamic concepts a

bining several HCI notions. Unde

important challenge for HCI as it

toward UX measurement and des

& Blythe, 2007). As stated by Fent

not control what you cannot m

what you cannot define" (p. 14)

UX Manifesto, published in 2007 sisted in answering the question

studying the basic concepts and a

studies have tried to meet this

attempts to understand UX have

approaches: reviewing UX rese<sup>n of the Effects of Climate Changes on Landslide Activity</sup>

FOR HOLE CHAIL & GECAGE, USET EXPERIENCE (OA) HAS grown HILO & COL

#### 1. Introduction

Some concepts in the field of HCI are commonly used by practitioners even if a lack of empirical research has prevented their full understanding and impact. User experience (UX) could be one of these fashion and fuzzy terms ncreasingly used even В thou yet regarding its definiti Ø ors question the added value of Highlight UX ts such as usability, ergonomics or user acceptance (parcenna & pastien, 2009), some also agree that UX is a "truly extended and distinct perspective chality of interactive products" (Hassenzahl, 2008). Since the 2000s, the concept of UX is widely used but under-

stood in different ways (Law, Roto, Hassenzahl, Vermeeren, &

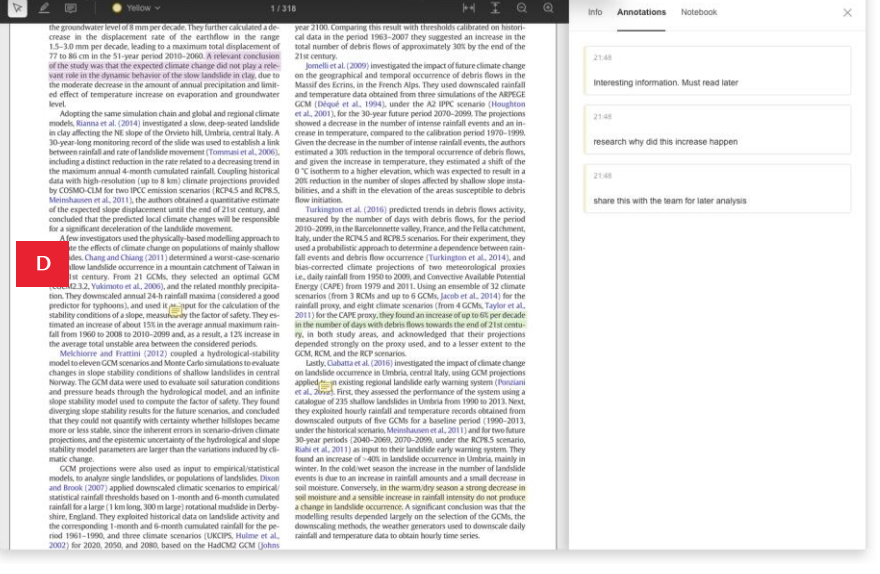

Capture your thoughts on the PDFs you're reading.

Quickly and easily add highlights and annotations to PDFs using Mendeley's annotation tools:

#### A. Annotate PDFs

Record your thoughts as you read PDFs by creating a sticky note.

#### B. Highlight text

C 📵 Thomas 🗸

Highlight key pieces of text so you can find them later. Differentiate your highlights with different colors.

#### C. Work on multiple PDFs

Have multiple PDFs open at once and easily switch between them thanks to Mendeley's multi-tab format.

#### D. Pick up where you left off

Mendeley remembers where you reach in a document and opens your PDFs in the same location on all devices.

## Keep your highlights in one place

Notebook

**M**.

Library

Implications of climate change on landslide hazard in Central Italy ○ Yellow ~

> the groundwater level of 8 mm per decade. They further calculated a decrease in the displacement rate of the earthflow in the range 1.5-3.0 mm per decade, leading to a maximum total displacement of 77 to 86 cm in the 51-year period 2010-2060. A relevant conclusion of the study was that the expected climate change did not play a relevant role in the dynamic behavior of the slow landslide in clay, due to the moderate decrease in the amount of annual precipitation and limited effect of temperature increase on evaporation and groundwater

Adopting the same simulation chain and global and regional climate nodels, Rianna et al. (2014) investigated a slow, deep-seated landslide in clay affecting the NE slope of the Orvieto hill, Umbria, central Italy, A 30-year-long monitoring record of the slide was used to establish a link between rainfall and rate of landslide movement (Tommasi et al., 2006), including a distinct reduction in the rate related to a decreasing trend in the maximum annual 4-month cumulated rainfall. Coupling historical data with high-resolution (up to 8 km) climate projections provided by COSMO-CLM for two IPCC emission scenarios (RCP4.5 and RCP8.5. Meinshausen et al. 2011), the authors obtained a quantitative estimate of the expected slope displacement until the end of 21st century, and concluded that the predicted local climate changes will be responsible for a significant deceleration of the landslide movement. A few investigators used the physically-based modelling approach to

evaluate the effects of climate change on populations of mainly shallow andslides. Chang and Chiang (2011) determined a worst-case-scenaric for shallow landslide occurrence in a mountain catchment of Taiwan ir the 21st century. From 21 GCMs, they selected an optimal GCM (CGCM2.3.2, Yukimoto et al., 2006), and the related monthly precipita-tion. They downscaled annual 24-h rainfall maxima (considered a good predictor for typhoons), and used it comput for the calculation of the stability conditions of a slope, measured by the factor of safety. They estimated an increase of about 15% in the average annual maximum rainfall from 1960 to 2008 to 2010-2099 and, as a result, a 12% increase in

the average total unstable area between the considered periods. Melchiorre and Frattini (2012) coupled a hydrological-stability model to eleven GCM scenarios and Monte Carlo simulations to evaluate changes in slope stability conditions of shallow landslides in central Norway. The GCM data were used to evaluate soil saturation conditions and pressure heads through the hydrological model, and an infinite slope stability model used to compute the factor of safety. They found diverging slope stability results for the future scenarios, and concluded that they could not quantify with certainty whether hillslopes became more or less stable, since the inherent errors in scenario-driven climate projections, and the epistemic uncertainty of the hydrological and slope stability model parameters are larger than the variations induced by climatic change.

matic change. CCM projections were also used as input to empirical/statistical models, to analyze single landslides, or populations of landslides. Dixon and Brook (2007) applied downscaled climatic scenarios to empirical/ statistical rainfall thresholds based on 1-month and 6-month cumulated rainfall for a large (1 km long, 2000 m large); rotational mudslide in Derbyshire, England, They exploited historical data on landslide activity and the corresponding 1-month and 6-month cumulated rainfall for the pe-riod 1961–1990, and three climate scenarios (UKCIPS, Hulme et al., 2002) for 2020, 2050, and 2080, based on the HadCM2 GCM (John

year 2100. Comparing this result with thresholds calibrated on histori-cal data in the period 1963-2007 they suggested an increase in the total number of debris flows of approximately 30% by the end of the 21st century. Jomelli et al. (2009) investigated the impact of future climate change

Landslides in a changing climate

on the geographical and temporal occurrence of debris flows in the Massif des Ecrins, in the French Alps. They used downscaled rainfall and temperature data obtained from three simulations of the ARPEGE GCM (Déqué et al., 1994), under the A2 IPPC scenario (Houghton et al., 2001), for the 30-year future period 2070–2090. The projections showed a decrease in the number of intense rainfall events and an increase in temperature, compared to the calibration period 1970-1999. Given the decrease in the number of intense rainfall events, the authors estimated a 30% reduction in the temporal occurrence of debris flows and given the increase in temperature, they estimated a shift of the 0  $^{\circ}$ C isotherm to a higher elevation, which was expected to result in a 20% reduction in the number of slopes affected by shallow slope instabilities, and a shift in the elevation of the areas susceptible to debris

Turkington et al. (2016) predicted trends in debris flows activity, measured by the number of days with debris flows, for the period 2010–2099, in the Barcelonnette valley, France, and the Fella catchment, Italy, under the RCP4.5 and RCP8.5 scenarios. For their experiment, they used a probabilistic approach to determine a dependence between rain fall events and debris flow occurrence (Turkington et al., 2014), an bias-corrected climate projections of two meteorological proxie i.e., daily rainfall from 1950 to 2009, and Convective Available Potenti В Energy (CAPE) from 1979 and 2011. Using an ensemble of 32 clima

scenarios (from 3 RCMs and up to 6 GCMs, Jacob et al., 2014) for t rainfall proxy, and eight climate scenarios (from 4 GCMs, Taylor et al. 2011) for the CAPE proxy, they found an increase of up to 6% per decade in the number of days with debris flows towards the end of 21st century, in both study areas, and acknowledged that their projections depended strongly on the proxy used, and to a lesser extent to the GCM, RCM, and the RCP scenarios. Lastly, Ciabatta et al. (2016) investigated the impact of climate change

on landslide occurrence in Umbria, central Italy, using GCM projections applied in existing regional landslide early warning system (Ponziani et al., 2002). First, they assessed the performance of the system using a catalogue of 235 shallow landslides in Umbria from 1990 to 2013. Next they exploited hourly rainfall and temperature records obtained from downscaled outputs of five GCMs for a baseline period (1990-2013, under the historical scenario. Meinshausen et al. 2011) and for two future 30-year periods (2040-2069, 2070-2099, under the RCP8.5 scenario, Riahi et al, 2011) as input to their landslide early warning system. They found an increase of >40% in landslide occurrence in Umbria, mainly in winter. In the cold/wet season the increase in the number of landslide events is due to an increase in rainfall amounts and a small decrease in soil moisture. Conversely, in the warm/dry season a strong decrease in soil moisture and a sensible increase in rainfall intensity do not produc a change in landslide occurrence. A significant conclusion was that the modelling results depended largely on the selection of the GCMs, the downscaling methods, the weather generators used to downscale daily rainfall and temperature data to obtain hourly time series.

D Influence of climate on slope stability and landslide hazard Short-term climate effects influence landslides in periods rangingfrom a few years to one or two centuries, whereas long-term effectscover longer periods in the range from a few centuriesFor stable slopes, climate variations are expected to in-fluence primarily the landslide preparatory factors (e.g., antecedentrainfall, weathering, land cover, forestation, deforestation), bringingthe slopes to marginally stable conditions. This is because small shallow landslides are controlledby rainfall peaks or maxima and by rainfall intensity at short durations whereas large deep-seated landslides are affected chiefly by

Evaluation of the Effects of Climate Changes on Landslide Activity ...

Annotations Notebool

Info

< Back to all pages

monthlyand/or seasonal rainfall.

🖯 📵 Thomas 🗸

44 The modelling approach investigates variations in the stability conditions of single slopes or landslides driven by long-term rainfall "

At the local scale, the stability conditions of a slope can beascertained computing the factor of safety. FS which expresses theratio between the local resisting (R) and driving (D) forces.

Collect together all the highlights and comments you make across multiple PDFs.

You can keep your thoughts in one place using your Mendeley Notebook:

#### A. Have all your highlights in one place Add any highlighted text from a PDF to your Notebook in just one click.

#### B. Refer back to the original PDF

Navigate back to the source of any highlight by selecting it in your Notebook.

#### C. Work across papers

Keep the same Notebook page in view while switching between PDFs.

#### D. Create multiple Notebook pages

Make as many Notebook pages as you need - the Notebook page you have open will stay open as you view different PDFs.

## Share references with other researchers

|                                  |                                                                  |                |                            |                 |                                          |                | ~                   | •          |              |          |
|----------------------------------|------------------------------------------------------------------|----------------|----------------------------|-----------------|------------------------------------------|----------------|---------------------|------------|--------------|----------|
| Library                          | Notebook                                                         |                |                            |                 |                                          |                | Ø                   | 당 Thomas 🗸 |              |          |
| + Add new                        | Private Groups / Clinical T                                      | rial 2019      |                            |                 |                                          |                | ( a                 | Search     |              |          |
| I\ All References                | AUTHORS                                                          | YEAR           | TITLE                      |                 | SOURCE                                   | ADDED +        | ADDED BY            | FILE       |              |          |
| Recently Added     Recently Read | 🔉 📄 Amina Helmi, Jova                                            | in Veljan 2017 | A box full of chocolate    | s: The rich s   | tructure of the ne Astrophysics          | 08/04/19       | Sven Svenson        | e          |              |          |
| ☆ Favorites                      | N. Canac, K. N. Ab                                               | bazajian 2016  | Observational Signatu      | res of Gamn     | na Rays from Bri High Energy Ast         | ro 08/04/19    | Sven Svenson        | £          |              |          |
| My Publications                  | 🗈 📋 L. Chen, A. Kospal                                           | 2017           | A study of dust proper     | ties in the ini | ner sub-au region Solar and Stellar      | 08/04/19       | Sven Svenson        | e          |              |          |
| - COLLECTIONS                    | F. Spoto, P. Tanga                                               | 2015           | The HI Distribution Ob     | served towa     | rd a Halo Region Astrophysics            | 08/04/19       | Sven Svenson        | £          |              |          |
| <ul> <li>Astrophysics</li> </ul> | 🗈 📄 S. Bouquillon, J. D                                          | esmars 2016    | Halpha imaging obser       | vations of ea   | rrly-type galaxies Instrumentation       | 08/04/19       | Sven Svenson        | Ē          |              |          |
| Metamorphic Principles           | 🗈 🗌 M. Fumagalli, A. B                                           | oselli 2017    | Cosmic-ray Antimatter      |                 | Astronomical                             | 08/04/19       | Sven Svenson        | E          |              |          |
| New collection                   | C Guarlia R Walf                                                 | 2015           | Interactions botumon s     | nultiple super  | rmanajua blank - New Artronomu           | 08/04/10       | Suga Sugaran        | -          |              |          |
|                                  | A                                                                | 2013           | Interactions between I     | numbre sube     | initiassive black Ivew Astronomy         | 00/04/15       | Sven Svenson        |            |              |          |
| PRIVATE GROUPS                   |                                                                  |                |                            |                 |                                          |                |                     |            |              |          |
| Clinical Trial 2019              |                                                                  |                |                            |                 |                                          |                |                     |            |              |          |
| Alex activate group              |                                                                  |                |                            |                 |                                          |                |                     |            |              |          |
| New private group                | Library Not                                                      | tebook         |                            |                 |                                          |                |                     |            | e 🕼          | ) Thomas |
| * PUBLIC GROUPS                  | - Add none                                                       | Public Groups  | s / UCL Medicine 2003      | Class           |                                          |                |                     |            | Q. Sear      | rch      |
| UCL Medicine 2003 Class          |                                                                  |                | ITHOPS                     | VEAD            | TITI E                                   |                | SOURCE              | ADDED -    | ADDED BY     | EU       |
|                                  | All References     Becently Added                                |                |                            | TEAN.           |                                          |                | JOONGE              | 10010      | 1000001      | 1.0      |
|                                  | Recently Read                                                    | An 🗆           | nina Helmi, Jovan Veljan   | 2017            | A box full of chocolates: The rich struc | ture of the ne | Astrophysics        | 08/04/19   | Sven Svenson |          |
|                                  | ☆ Favorites                                                      | N. 📄 N.        | Canac, K. N. Abazajian     | 2016            | Observational Signatures of Gamma F      | Rays from Bri  | High Energy Astro   | . 08/04/19 | Sven Svenson |          |
|                                  | Ci wy Publications                                               |                | Chen, A. Kospal            | 2017            | A study of dust properties in the inner  | sub-au region  | Solar and Stellar   | 08/04/19   | Sven Svenson |          |
|                                  | - COLLECTIONS                                                    | N 🗆 E.         | Spoto, P. Tanga            | 2015            | The HI Distribution Observed toward a    | Halo Region    | Astrophysics        | 08/04/19   | Sven Svenson |          |
|                                  | <ul> <li>Astrophysics</li> <li>Metamorphic Principles</li> </ul> | P 🗌 S.         | Bouquillon, J. Desmars     | 2016            | Halpha imaging observations of early-    | type galaxies  | Instrumentation     | 08/04/19   | Sven Svenson |          |
|                                  | <ul> <li>Thesis Papers</li> </ul>                                | ⊳ □ M.         | Fumagalli, A. Boselli      | 2017            | Cosmic-ray Antimatter                    |                | Astronomical        | 08/04/19   | Sven Svenson |          |
|                                  | New collection                                                   |                | Guerlin, P Wolf            | 2015            | Interactions between multiple superma    | assive black   | New Astronomy       | 08/04/19   | Sven Svenson |          |
|                                  | * PRIVATE GROUPS                                                 | P 🗌 D.         | Berge, S. Bernhard, et al. | 2017            | Atomic Clock Ensemble in Space (AC       | ES) data       | Earth and Planetary | 08/04/19   | Sven Svenson |          |
|                                  | Clinical Trial 2019                                              | П .            | Dutson, J. Dyks, et al.    | 2015            | Search of extended or delayed TeV er     | mission from   | High Energy Astro   | 08/04/19   | Sven Svenson |          |
|                                  | New private group                                                | ⊳ □ M.         | Knight, C. Snodgrass       | 2016            | Ground-based astrometry calibrated b     | y Gaia DR1:    | Solar and Stellar   | 08/04/19   | Sven Svenson |          |
|                                  | В                                                                | □ N.           | Canac, K. N. Abazajian     | 2017            | Gemini and Lowell Observations of 67     | P/Churyumov    | Astrophysics        | 23/08/17   | Sven Svenson |          |
|                                  | PUBLIC GROUPS UCL Medicine 2003 Class                            |                | Chen, A. Kospal, et al.    | 2015            | Observational Signatures of Gamma F      | Rays from Bri  | Instrumentation     | 23/08/17   | Sven Svenson |          |
|                                  | New public group                                                 | [> □ F.3       | Spoto, P. Tanga, et al.    | 2016            | A study of dust properties in the inner  | sub-au region  | Astronomical        | 11/08/17   | Sven Svenson |          |
|                                  |                                                                  | Pi 🗆 S.        | Bouquillon, J. Desmars     | 2017            | The HI Distribution Observed toward a    | Halo Region    | New Astronomy       | 01/07/17   | Sven Svenson |          |
|                                  |                                                                  | ~ ~ •          | Dense C. Denshard et al.   | 0017            | Annala Otach Passankla in Danasa (AD     |                | Park and Planates   | 04/07/47   | 0            |          |

Collaborate with others by sharing references and new ideas within Groups.

Access your Public and Private Groups in Mendeley **Reference Manager:** 

#### A. Private Groups

Share documents and references with small teams. You have to be invited to these groups and they allow you to share PDFs and collaborate using shared annotations.

#### B. Public Groups

FILE

There are two types of public groups in Mendeley Reference Manager: open public groups and invite-only public groups.

Open public groups can be joined by anyone with a Mendeley account, whereas you must be invited to join an invite-only group.

Both public group types can be used to share references with other members of the group. Neither allow the sharing of PDFs.

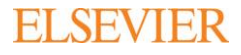

### Next steps

### Need more help?

Visit the Mendeley Support Hub at <u>https://service.elsevier.com/app/home/supporthub/mendeley</u> to find a range of FAQs on using Mendeley's reference management solutions, or contact us through any of these channels:

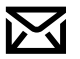

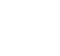

(

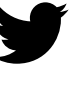

<u>Email</u>

<u>Chat</u>

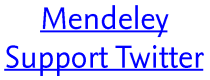

<u>Facebook</u>

### Stay in touch

Hear about the latest news and updates from Mendeley by following us at any of these channels:

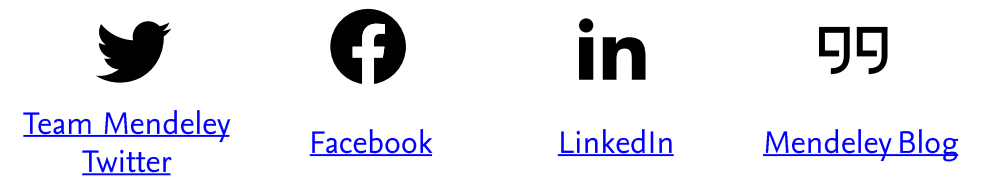

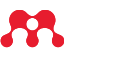

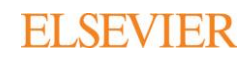

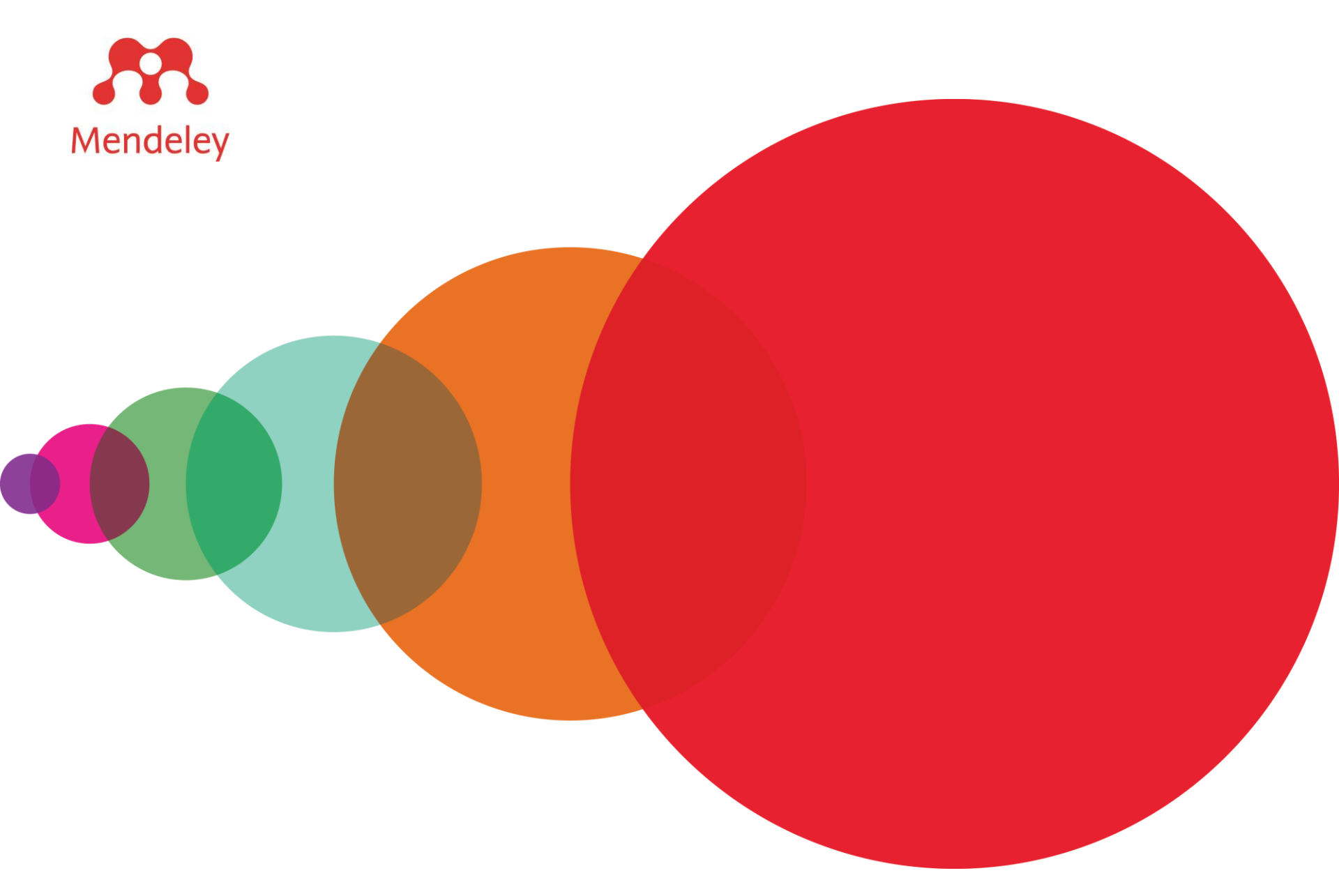

Mendeley is a trademark of Elsevier Limited. Microsoft is a trademark of the Microsoft Corporation. Copyright © 2019, Elsevier B.V.

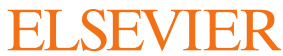

### Installing Microsoft Office on Personal Devices

Office 365 permits you to install Microsoft Office on up to 5 personal devices.

- Login to MAVzone.
- Select **Applications** in the Navigation Bar.
- From the applications list, launch Office 365.

| III Office 365                     |                                   |                              |
|------------------------------------|-----------------------------------|------------------------------|
| Good afternoon                     | ,                                 |                              |
| Apps                               |                                   | Install Office $\ \lor$      |
| oz 🗠 🖬 🚺                           | P N S> TB                         | N 😭 🛛 S 📱 F 📓                |
| Outlook OneDrive Word Excel Pov    | verPoint OneNote SharePoint Teams | Class Sway Forms<br>Notebook |
| Explore all your apps $ ightarrow$ |                                   |                              |

- Next, click on **Install Office** to access the respective installation page for your device and follow the prompts from there.

### Installing the Mendeley Cite App in Word

#### 1. Be sure you've installed Microsoft Word on your machine first!

- a. This is especially important if you're using your own laptop/desktop.
- b. If you are a student at CMU you \*can\* download a desktop version of all Microsoft Office products, including Word, for \*free\*
- CMU's IT team has authorized CMU Office users to download and install the Mendeley Cite App from the Microsoft Office Store.
- 2. Open Microsoft Word (the desktop application).
- 3. Click the Insert tab along the top ribbon.
- 4. Click My Add-Ins in the Insert tab.

| File                        | Home                    | Insert         | Design        | Layout      | Referer          | ices Ma         | ilings  | Review          | View           | Developer He  | lp Acroba   |
|-----------------------------|-------------------------|----------------|---------------|-------------|------------------|-----------------|---------|-----------------|----------------|---------------|-------------|
|                             |                         |                | $\overline{}$ |             | 6                |                 |         | 0+              | Q              | 🕂 Get Add-ins | W           |
| Cover<br><sup>P</sup> age ~ | Blank Page<br>Page Brea | e Table<br>k ~ | Pictures      | Shapes<br>~ | Icons 3D<br>Mode | SmartAr<br>Is ~ | t Chart | Screenshot<br>~ | Reuse<br>Files | O My Add-ins  | , Wikipedia |
|                             | Pages                   | Tables         |               |             | Illust           | rations         |         |                 | Reuse Files    | Add-in        | s           |
|                             |                         | 1 + + + 1      | 🛛 .           | с. н. н. н. | 1                | 1 2 .           |         | 3               | 4              | 5             |             |

- 5. Click the area that reads "Admin Managed" in the pop up that appears.
- 6. Click Mendeley Cite from the Admin Managed Add-Ins menu.

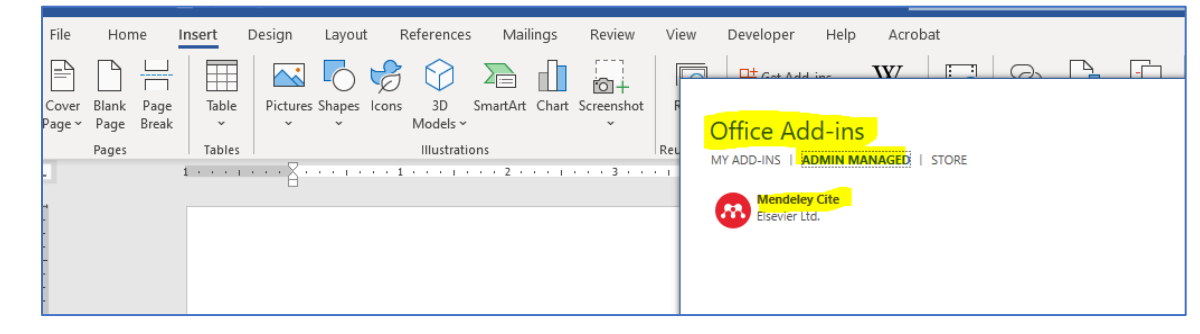

### You Did It! Mendeley Cite will now appear in your References tab!

| Insert Desig                              | gn Layout <mark>References</mark>                                                                                                    | Mailings Review                   | View              | Developer H                         | lelp Acr | obat      |                                | 🖓 Comn               | nents 🗸 🖻 Share    |
|-------------------------------------------|----------------------------------------------------------------------------------------------------|-----------------------------------|-------------------|-------------------------------------|----------|-----------|--------------------------------|----------------------|--------------------|
| ab <sup>1</sup> [i]<br>Insert<br>Footnote | Solution     Solution     Solution | eert Bibliography<br>pen Mendeley | Search Researcher | ()<br>Citations &<br>Bibliography ~ | Captions | Index     | ☐<br>Table of<br>Authorities ∽ | ABC<br>?<br>Acronyms | Mendeley<br>Cite   |
| Footnotes 🖓                               | Mendeley Cite-O                                                                                                    | -Matic                            | Research          |                                     |          |           |                                | Insights             | Cite with Mendeley |
| 1 + + + 1                                 | · · · · [· · · · · · · · · · · · · · ·                                                                                                     | , 2 <sub>1</sub>                  | 3 · · · ] ·       | 4                                   | . 5      | 1 * * * 6 | 5 · · · <u>.</u> · · ·         | 7                    |                    |

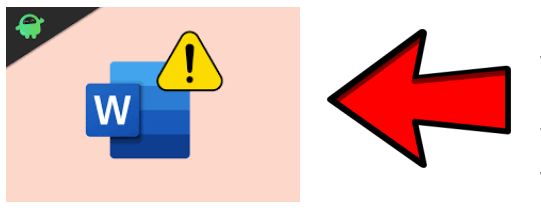

If you see a yellow triangle with an exclamation point in the upper right corner of Word, you may need to sign-in with your CMU username & password!